# **Datenmigration Inventor 10 nach 11**

## **Inventor 10**

Bauteil ist mit aktueller Masse / Volumen gespeichert.

| ETZWERKVERSION - [Bauteil1.ipt]                             |                |
|-------------------------------------------------------------|----------------|
| Extras Konvertieren Anwendungen Fenster Web SAP ? 🕐 🔀 -     | ANSYS 10.0     |
| 🕆 Zurück 🔇 Skizze 🔹 🎉 🚽 🔯 🧊 👶 💽 🕤                           | · ♂· ~· ☆·   ໓ |
| 'Y /Y © X // ♂, ЦJ = Masseeigenschaften aktualisierei<br>S  | n              |
|                                                             |                |
| Bauterri . ipt - Eigenscharten                              |                |
| Allgemein Übersicht Projekt                                 | Status         |
| Benutzerdefiniert   Speichern Physikalische Eigen:          | scharten       |
| Material                                                    | 1              |
| Standard                                                    | sieren         |
| Dichte Genauigkeit Zwischer                                 | nablage        |
| × 1,000E-006 (kg/(mr  Sehr hoch •                           |                |
| Aligemeine Eigenschaften                                    |                |
| Schwerpunkt                                                 |                |
| Masse 0,020 kg 📾 X -7,105E-016 mr                           |                |
| riveho <b>F</b> 4005 - 002 m Y <b>O</b> 000 <b>E</b> +000 m |                |
| FIGURE 13,4982+003 III 1 10,0002+000 III                    |                |
| Volumen 1,963E+004 m 🔤 Z 5,000 mm                           |                |
| Eigenschaften Trägheitsmomente                              |                |
| Hauptt.                                                     | (YZ            |
| Hauptträgheitsmomente                                       |                |
| I1   3,232 kg mm I2   3,232 kg mm I3   6,136                | ikg mm         |
| Drehung nach Hauptträgheitsmomenten                         |                |
| Rx  0,00E+000 g Ry  0,00E+000 g Rz  0,00E                   | +000 g         |
|                                                             |                |
|                                                             |                |
|                                                             |                |
| OK Abbrechen U                                              | bernehmen      |
|                                                             |                |

Baugruppe ist mit aktueller Masse / Volumen gespeichert. Beim Öffnen der Baugruppe ist <mark>keine Aktualisierung</mark> erforderlich !

| Extras | Konvertieren Anwendungen Fenster Web SAP ? 🕐 🔀 🕂 ANSYS 10.0                                   | )       |
|--------|-----------------------------------------------------------------------------------------------|---------|
| 🔓 Zurü | ck 🔇 Skizze 🔹 🎉 🚽 💽 🛄 🔅 😨 🔍 🤤 🛅 🕇 🗇 + 🗇                                                       | • ff• 🚺 |
| -51    | 多 🛇 🗸 // 入山 🖕 Masseeigenschaften aktualisieren                                                |         |
|        |                                                                                               | -       |
| 2      | Baugruppe1.iam Eigenschaften                                                                  |         |
| _      | Allgemein Übersicht Projekt Status<br>Benutzerdefiniert Speichern Physikalische Eigenschaften |         |
| _<br>∎ | Material                                                                                      |         |
|        | Aktualisieren                                                                                 |         |
|        | Dichte Genauigkeit Zwischenablage                                                             |         |
| ×      |                                                                                               |         |
| 2      | Schweißnahtzeichen einbeziehen                                                                |         |
|        | Schwerpunkt           Masse         0,020 kg         X         -7,105E-016 mr                 |         |
|        | Fläche 5,498E+003 m Y 0,000E+000 mr                                                           |         |
|        | Volumen 1,963E+004 m 🔤 Z 5,000 mm                                                             |         |
|        | Eigenschaften Trägheitsmomente<br>Hauptt. XYZ                                                 |         |
|        | II 3,232 kg mm II 3,232 kg mm II 6,136 kg mm                                                  |         |
|        | Drehung nach Hauptträgheitsmomenten                                                           |         |
|        | Rx 0,00E+000 g Ry 0,00E+000 g Rz 0,00E+000 g                                                  |         |
|        |                                                                                               |         |
|        |                                                                                               |         |
|        |                                                                                               |         |
|        | OK Abbrechen Übernehmen                                                                       |         |
|        |                                                                                               |         |
|        |                                                                                               |         |
|        |                                                                                               |         |

## **Migration nach Inventor 10**

## 1.) Durch Öffnen und Speichern der Baugruppe

"Speichern" Einstellungen

| Optionen 🛛                                                                                                    |
|----------------------------------------------------------------------------------------------------|
| Notizblock   Skizze   Bauteil   iFeature   Baugruppe  <br>Allgemein Speichern Datei   Farben   Anzeige   Hardware   Meldungen   Zeichnung |
| 🥅 Aufforderung zum Speichern von neu zu berechnenden Aktualisierungen                                                                     |
| ✓ Aufforderung zum Speichern der Migration                                                                                                |
| 🥅 Referenzierten Dateien, mit Vorgabe "Nein" im Speichern-Dialogfeld, nicht auflisten.                                                    |
|                                                                                                    |
|                                                                                                    |
|                                                                                                    |
|                                                                                                    |
|                                                                                                    |
|                                                                                                    |
|                                                                                                    |
|                                                                                                    |
|                                                                                                    |
|                                                                                                    |
|                                                                                                    |
| Schließen Abbrechen Übernehmen                                                                                                    |

| Benutzerdefiniert                                                                                              | Übersicht Projekt<br>Speichern Physika                                       | Status<br>lische Eigenschaften |    |
|----------------------------------------------------------------------------------------------------|------------------------------------------------------------------------------|--------------------------------|----|
| taterial                                                                                                    |                                                                              |                                |    |
| Standard                                                                                                    | *                                                                            | Adualsioners                   |    |
| ichte:                                                                                                    | Angeforderte Genauigiseit                                                    | Zwischenablage                 |    |
| 1,000000E-006 kg/mm*                                                                                           | Niedrig ·                                                                    |                                | 24 |
| Allgemeine Eigenschaften                                                                                       |                                                                              |                                |    |
| Schweißnahtzeichen e                                                                                           | nbez. E Menoemite<br>Schwarz of                                              | racht, einachl                 |    |
| Macce 1 95349545                                                                                               | 5002 h S x 10542                                                             | 74E-0164                       |    |
| CORR 1 V ROATION                                                                                               | NAME IN THE OFFICE                                                           |                                |    |
| Flache 5,49778716                                                                                              | x+003+ Y 0,000000                                                            | 0E+000+30                      |    |
| La Francisco de la                                                                                             |                                                                              |                                |    |
| Volumen   1,96349548                                                                                           | 1+0041 🖬 Z   5,000000                                                        | 000+0001                       |    |
| Eigenschaften Trägheitsm                                                                                       | romente                                                                      |                                |    |
| En la companya de la companya de la companya de la companya de la companya de la companya de la companya de la | Global                                                                       | Schwerpunkt                    |    |
| Hauptt.                                                                                                    |                                                                              |                                |    |
| Hauptt.<br>Hauptträgheitsmon                                                                                   | vente                                                                        |                                |    |
| Hauptt.<br>Hauptträgheitsmon<br>11 3,2315862E+0                                                                | 12 3,2315862E+0 13                                                           | 6,1359232E+D                   |    |
| Hauptt.<br>Hauptträgheitsmon<br>11 3,2315862E+0<br>Drehung nach Haus                                           | 12 3,2315862E+0 13 xtträcheitsmonenken                                       | 6,1359232E+D                   |    |
| Hauptträgheitsmon<br>11 3,2315862E+0<br>Drehung nach Haup<br>Rx 0.0000000E+0                                   | ente<br>12 (3,2315862E+0 13 )<br>xtzägheitsaomenten<br>Ry (0,0000000E+0 R2 ) | 6,1359232E+0                   |    |
| Hauptt-<br>Hauptträgheitsmon<br>11 [3,2315862E+0<br>Drehung nach Haup<br>Rox [0,0000000E+0                     | ente<br>12 3,23158625+0 13 5<br>kträgheitsaumenten<br>Ry 0,0000000E+0 Rz 5   | 6,1399232E+0<br>0,0000000E+0   |    |
| Hauptt,<br>Hauptträgheitsmon<br>11 3,2315862E+0<br>Drehung nach Haup<br>Rx 0,0000000E+0                        | ente<br>12 3,23158628+0 13 5<br>xbrågheitasomerken<br>Ry 0,0000000E+0 Rz 5   | 6,1359232E+0<br>0,0000000E+0   |    |
| Hauptt,<br>Hauptträgheitsmon<br>11 3,23158628+0<br>Drehung nach Haup<br>Rx 0,00000008+0                        | ente<br>12 3,23158628+0 13 5<br>xbrågheit-auomenten<br>Ry 0,0000000E+0 R2 5  | 6,1399232E+0<br>0,0000000E+0   |    |

Bauteil und Baugruppe ist mit aktueller Masse / Volumen gefüllt und auf aktuellem Stand.

| Allgemein                                                                                                    | Übersicht                                                                                                  | Projekt                                                 | Status                                                        |   |
|----------------------------------------------------------------------------------------------------|----------------------------------------------------------------------------------------------------|---------------------------------------------------------|---------------------------------------------------------------|---|
| Benutzerdefiniert                                                                                                    | Speichern                                                                                                  | Physikalis                                              | che Eigenschaften                                             |   |
| Material                                                                                                    |                                                                                                    |                                                         |                                                               |   |
|                                                                                                    |                                                                                                    |                                                         | Aktualisieren                                                 |   |
| Diabta                                                                                                    | Apgeforderte Cene                                                                                          | uidkait                                                 |                                                               |   |
|                                                                                                    | Angeroruerte dena                                                                                          |                                                         | Zwischenablage                                                |   |
| 1,000000E-006 Kg/mm                                                                                                    | Niedrig                                                                                                    | -                                                       |                                                               |   |
| Allgemeine Eigenschaften                                                                                                    |                                                                                                    |                                                         |                                                               |   |
| 🔽 Schweißnahtzeichen e                                                                                                    | inbez. Г                                                                                                   | Mengenübers                                             | chr. einschl.                                                 |   |
|                                                                                                    |                                                                                                    | Schwerpunkt                                             |                                                               |   |
| Masse 1,9634954                                                                                                    | E-002 ki 🔛                                                                                                 | X -7,1054274                                            | E-016 r                                                       |   |
|                                                                                                    |                                                                                                    |                                                         |                                                               |   |
|                                                                                                    |                                                                                                    |                                                         |                                                               |   |
| Fläche 5,49778711                                                                                                    | 5+003 r                                                                                                    | Y 0,0000000                                             | r 000+3                                                       |   |
| Fläche 5,4977871                                                                                                    | E+003 r                                                                                                    | Y 0,0000000                                             | 1 000+E                                                       |   |
| Fläche 5,49778711<br>Volumen 1,9634954                                                                                                    | E+003 r<br>E+004 r 🔤                                                                                       | Y 0,0000000                                             | E+000 r<br>E+000 r                                            |   |
| Fläche 5,49778711<br>Volumen 1,9634954                                                                                                    | E+003 r                                                                                                    | Y 0,0000000                                             | E+000 r<br>E+000 r                                            |   |
| Fläche 5,4977871.<br>Volumen 1,9634954<br>Eigenschaften Trägheitsn                                                                                           | E+003 r<br>E+004 r 📾                                                                                       | Y 0,0000000                                             | E+000 r<br>E+000 r                                            |   |
| Fläche 5,4977871<br>Volumen 1,9634954<br>Eigenschaften Trägheitsn<br>Hauptt.                                                                                 | E+003 r<br>E+004 r 📾<br>nomente                                                                            | Y 0,0000000                                             | E+000 r<br>E+000 r<br>Schwerpunkt                             |   |
| Fläche 5,4977871<br>Volumen 1,9634954<br>Eigenschaften Trägheitsn<br>Hauptt.<br>Hauptträgheitsmon                                                            | E+003 r<br>E+004 r 📾<br>nomente<br>Global<br>nente                                                         | Y 0,0000000                                             | E+000 r<br>E+000 r<br>Schwerpunkt                             |   |
| Fläche 5,4977871<br>Volumen 1,9634954<br>Eigenschaften Trägheitsn<br>Hauptt.<br>Hauptträgheitsmon<br>11 3,2315862E+0                                         | E+003 r<br>E+004 r 📾<br>nomente<br>Global<br>nente<br>12 3,2315862E-                                       | Y 0,0000000<br>Z 5,0000000                              | E+000 r<br>E+000 r<br>Schwerpunkt<br>1359232E+0               |   |
| Fläche 5,4977871<br>Volumen 1,9634954<br>Eigenschaften Trägheitsn<br>Hauptt.<br>Hauptträgheitsmon<br>I1 3,2315862E+0<br>Drebung pach Hau                     | E+003 r<br>E+004 r<br>lomente<br>Global<br>nente<br>I2 3,2315862E-                                         | Y 0,0000000<br>Z 5,0000000                              | E+000 r<br>E+000 r<br>Schwerpunkt<br>1359232E+0               |   |
| Fläche 5,4977871<br>Volumen 1,9634954<br>Eigenschaften Trägheitsn<br>Hauptt.<br>Hauptträgheitsmon<br>II 3,2315862E+0<br>Drehung nach Hau                     | E+003 r<br>E+004 r<br>Global<br>nente<br>12 3,2315862E-<br>otträgheitsmomenten                             | Y 0,0000000<br>Z 5,0000000<br>+0 13 6,                  | E+000 r<br>E+000 r<br>Schwerpunkt<br>1359232E+0               |   |
| Fläche 5,4977871<br>Volumen 1,9634954<br>Eigenschaften Trägheitsm<br>Hauptt.<br>Hauptträgheitsmon<br>II 3,2315862E+0<br>Drehung nach Hauj<br>R× 0,0000000E+0 | E+003 r<br>E+004 r<br>Global<br>nente<br>I2 3,2315862E-<br>otträgheitsmomenten<br>Ry 0,0000000E-           | Y 0,0000000<br>Z 5,0000000<br>+0 I3 6,<br>+0 Rz 0,      | E+000 r<br>E+000 r<br>Schwerpunkt<br>1359232E+0<br>0000000E+0 |   |
| Fläche 5,4977871<br>Volumen 1,9634954<br>Eigenschaften Trägheitsn<br>Hauptt.<br>Hauptträgheitsmon<br>II 3,2315862E+0<br>Drehung nach Hau<br>R× 0,0000000E+0  | E+003 r<br>E+004 r<br>Global<br>nente<br>I2 3,2315862E-<br>otträgheitsmomenten<br>Ry 0,000000E-            | Y 0,0000000<br>Z 5,0000000<br>+0 I3 6,<br>+0 Rz 0,      | E+000 r<br>E+000 r<br>Schwerpunkt<br>1359232E+0<br>0000000E+0 | ] |
| Fläche 5,4977871<br>Volumen 1,9634954<br>Eigenschaften Trägheitsm<br>Hauptt.<br>Hauptträgheitsmon<br>I1 3,2315862E+0<br>Drehung nach Hau<br>Rx 0,0000000E+0  | E+003 r<br>E+004 r<br>Iomente<br>Global<br>hente<br>I2 3,2315862E-<br>ptträgheitsmomenten<br>Ry 0,000000E- | Y 0,0000000<br>Z 5,0000000<br>+0 I3 6,<br>h<br>+0 Rz 0, | E+000 r<br>E+000 r<br>Schwerpunkt<br>1359232E+0<br>0000000E+0 |   |
| Fläche 5,4977871<br>Volumen 1,9634954<br>Eigenschaften Trägheitsm<br>Hauptt.<br>Hauptträgheitsmon<br>I1 3,2315862E+0<br>Drehung nach Hau<br>Rx 0,0000000E+0  | E+003 r<br>E+004 r<br>Global<br>nente<br>I2 3,2315862E-<br>ptträgheitsmomenten<br>Ry 0,000000E-            | Y 0,0000000<br>Z 5,0000000<br>+0 I3 6,<br>h Rz 0,       | E+000 r<br>E+000 r<br>Schwerpunkt<br>1359232E+0<br>0000000E+0 |   |

| Möchten Sie Änderungen an "Baugruppe1.iam" und a                                                         | bhängigen Objekten speichern? |
|----------------------------------------------------------------------------------------------------|-------------------------------|
|                                                                                                    |                               |
| Zu speichernde Dateien<br>D:\SapWorkDir\Migration\Baugruppe1.iam<br>D:\SapWorkDir\Migration\Bauteil1.ipt | Ja<br>Ja                      |
|                                                                                                    | Ja für alle Nein für alle     |

Speichern führt zur Migration der Baugruppe und Einzelteil.

| swählen 🖡 ⇔Zurück → 炎<br>🛃 🛲 🥼 🖓 🖋 ©                                                                                  | Skizze • ∭ -   💽 🗔 े 🛣 🤍 🐓 📇   🗇 • 台<br>< // み Ц =                                                                                                    |
|----------------------------------------------------------------------------------------------------|----------------------------------------------------------------------------------------------------|
| Bauteil1.ipt       Eigenson         Allgemein                 Benutzerdefiniert                                       | Chaften X<br>Übersicht   Projekt   Status  <br>Speichern Physikalische Eigenschaften                                                                                          |
| Material<br>Standard<br>Dichte                                                                                        | Appeforderte Genaviskeit                                                                                                    |
| 1,0000000E-006 kg/mm^<br>Allgemeine Eigenschaften –<br>Schweißnahtzeichen ei<br>Masse 1,9634954E<br>Fläche 5,4977871E | Niedrig         ✓           nbez,         ✓           Schwerpunkt         Schwerpunkt           -002 k/         ✓           × 1-7,1054274E-016 r           × 0,0000000E+000 r |
| Eigenschaften Trägheitsm<br>Hauptt.<br>Hauptträgheitsmom<br>II 3,2315862E+0<br>Drehung nach Haup<br>R× 0,0000000E+0   | omente     Global     Schwerpunkt       ente     I2     3,2315862E+0     I3     6,1359232E+0       tträgheitsmomenten     Ry     0,0000000E+0     Rz     0,0000000E+0         |
| <u></u>                                                                                                    | Schließen Abbrechen Übernehmen                                                                                                    |

Bauteil ist mit aktueller Masse / Volumen gespeichert.

| By Auswählen - ↓ Zurück - ≪Skizze - 🛒 - 💽 🛄 ô 🖉 🧐<br>🖄 🎒                                                                                                    | © # 0 • 0<br>1 |
|----------------------------------------------------------------------------------------------------|----------------|
| Baugruppe1.iam Eigenschaften                                                                                                    |                |
| Allgemein Übersicht Projekt Status<br>Benutzerdefiniert Speichern Physikalische Eigenschaften                                                                                                    |                |
| Material Aktualisieren                                                                                                    | 1              |
| Dichte Angeforderte Genaoigkeit Zwischenablage                                                                                                    |                |
| 1,0000000E-005 kg/mm* Niedrig                                                                                                    |                |
| Schweißnahtzeichen einbez.       Mengenübersonr. einschl. Schwerpunkt         Masse       1,9634954E-002 ki       X       -7,1054274E-016 r         Fläche       5,4977871E+003 r       Y       0,0000000E+000 r         Volumen       1,9634954E+004 r       Image: Z       5,0000000E+000 r |                |
| Eigenschaften Trägheitsmomente                                                                                                    |                |
| HaupttGlobalSchwerpunkt                                                                                                    |                |
| I1       3,2315862E+0       I2       3,2315862E+0       I3       6,1359232E+0         Drehung nach Hauptträgheitsmomenten         Rx       0,0000000E+0       Ry       0,0000000E+0       Rz       0,0000000E+0                                                                               |                |
| Schließen Abbrechen Übernehme                                                                                                    |                |

Baugruppe ist mit aktueller Masse / Volumen gespeichert.

## 2.) Mittels Aufgabenplaner

Option ohne "Alles neu erstellen)

| Aufg | Name                                                                                     | Aufgabentyp                                          | Geplant um                                                          | Häufigkeit                  | Nächster Ausführun | L |
|------|------------------------------------------------------------------------------------------|------------------------------------------------------|---------------------------------------------------------------------|-----------------------------|--------------------|---|
| Da   | Aufgabe<br>Projekt: \\Skon<br>Rekursiv Eir                                               | Migrationsoptionen<br>Lokale Optionen                | berspringen<br>elösten Referenzen über<br>ufschieben aktivieren (nu | springen<br>ır Zeichnungen) | Löschen            |   |
|      | Aufgabeneigensch<br>Aufgabenname:<br>Häufigkeit:<br>Zeitüberschreitu<br>IV Protokolldate | Komprimieren<br>Ältere Versionen<br>Modellverlauf ko | löschen<br>mprimieren<br>OK                                         | Abbrechen                   | ort                |   |
| 1    | 2                                                                                        |                                                      | Optior                                                              | nen OK                      | Abbrechen          |   |

Verhalten wie unter 1.)

## 3.) Mittels Aufgabenplaner

Mit Option "Alles neu erstellen)

| t: \\Skon\\                          | Migrationsoptionen                                                                                                    | Löschen |
|--------------------------------------|----------------------------------------------------------------------------------------------------|---------|
| irsiv Eing<br>D:\:                   | Lokale Optionen         Image: Alles neu erstellen         Image: Migrierte Dateien überspringen         Image: Dateien mit unaufgelösten Referenzen überspringen         Image: Aktualisierungen aufschieben aktivieren (nur Zeichnungen) | de      |
| beneigenscha<br>abenname:<br>iakeit: | Komprimieren<br>Ältere Versionen löschen<br>Modellverlauf komprimieren                                                                                                    | rt<br>  |
| berschreitur                         |                                                                                                    | 007     |

Files\Migration.txt

rotokollinformationen

|   | Bauteil1.ipt - Eigens                         | chaften                                | X              |  |
|---|-----------------------------------------------|----------------------------------------|----------------|--|
|   | Allgemein<br>Benutzerdefiniert                | Übersicht Projekt<br>Speichern Physika | Status         |  |
| P | Aaterial                                      |                                        |                |  |
| 1 | Standard                                      | •                                      | Aktualisieren  |  |
| C | Dichte                                        | Angeforderte Genauigkeit               | Zwischenablage |  |
| J | 1,0000000E-006 kg/mm^                         | Niedrig                                |                |  |
| E | Allgemeine Eigenschaften                      |                                        |                |  |
| 1 | Fläche<br>Volumen<br>Eigenschaften Trägheitsm | N/V Y                                  | N/V<br>N/V     |  |
|   | Hauptträgheitsmon                             | nente                                  | Schweipelnic   |  |
|   | I1 N/V<br>Drehung nach Haup                   | I2 N/V I3<br>otträgheitsmomenten       | N/V            |  |
|   | Rx N/V                                        | Ry N/V Rz                              | N/V            |  |

Masse / Volumen beim Bauteil gelöscht !

|                            | genscharten            |             |                   |   |
|----------------------------|------------------------|-------------|-------------------|---|
| Allgemein                  | Übersicht              | Projekt     | Status            | 1 |
| Benutzerdefiniert          | Speichern              | Physikalis  | Che Eigenscharten |   |
| Material                   |                        |             | Aktualisieren     | 1 |
| )<br>Dichte                | Angeforderte Ge        | anauiokeit  | Zwieshaaphlaga    |   |
| N/V                        | Niedrig                |             | Zwischehablage    |   |
| Allgemeine Eigenschaften   | 1                      |             |                   |   |
| Schweißnahtzeichen         | einbez.                |             | schr. einschl.    |   |
|                            |                        | Schwerpunkt |                   |   |
| Masse                      | N/V 📼                  | x           | N/V               |   |
|                            |                        |             |                   |   |
| Fläche                     | N/V                    | ΥJ          | N/V               |   |
| Volumen                    | N/V 👼                  | z           | N/V               |   |
|                            |                        |             |                   |   |
| Eigenschaften Trägheits    | momente                | 4           |                   |   |
| Hauptt.                    | Global                 |             | Schwerpunkt       |   |
| Hauptträgheitsmo           | mente                  |             |                   |   |
| T1 MUU                     | 12                     | N/V I3      | N/V               |   |
| 11   14/4                  | untträgheitsmoment     | en          |                   |   |
| Drehung nach Hau           | upter agrie its moment |             |                   |   |
| Drehung nach Hau<br>Rx N/V | Ry                     | N/V Rz      | N/V               |   |

### Masse / Volumen bei der Baugruppe gelöscht !

### a) Option für das "Speichern"

Drücken Speicher-Button

| Optionen 🛛 🛛 |           |                                                   |                                            |                                           |             |                                      |            |           |  |  |
|--------------|-----------|---------------------------------------------------|--------------------------------------------|-------------------------------------------|-------------|--------------------------------------|------------|-----------|--|--|
|              | Notizblo  | ock                                               | Skizze Bauteil                             |                                           |             | iFeature                             |            | ugruppe   |  |  |
|              | Allgemein | Speichern                                         | Datei                                      | Farben                                    | Anzeige     | Hardware                             | Meldungen  | Zeichnung |  |  |
|              | C Aufford | derung zum Sp<br>derung zum Sp<br>:nzierten Datei | eichern von<br>eichern der<br>en, mit Vorg | neu zu bere<br>Migration<br>abe "Nein" in | chnenden Ak | tualisierungen<br>ialogfeld, nicht - | auflisten. |           |  |  |

Baugruppe und Bauteil wird zum "Nichtspeichern" vorgeschlagen. Es wird nicht gespeichert.

| Sp | eichern<br>öchten Sie Änderungen an "Baugruppet jam" und ab                    | bängigen Objekten speichern? |  |
|----|--------------------------------------------------------------------------------|------------------------------|--|
|    | <u> </u>                                                                       | OK Abbrechen                 |  |
| Г  | Zu speichernde Dateien                                                         | Speichern                    |  |
|    | D:\SapWorkDir\Migration\Baugruppe1.iam<br>D:\SapWorkDir\Migration\Bauteil1.ipt | Nein<br>Nein                 |  |
|    |                                                                                |                              |  |

### b) Option für das Speichern

#### Drücken Speicher-Button

| Speichern Datei Farben Anzeige Hardware Meldungen Zeichnung<br>orderung zum Speichern von neu zu berechnenden Aktualisierungen<br>orderung zum Speichern der Migration<br>renzierten Dateien, mit Vorgabe "Nein" im Speichern-Dialogfeld, nicht auflisten. |                             | and the second second s | il oddaro                | baugruppe          |
|----------------------------------------------------------------------------------------------------|-----------------------------|----------------------------------------------------------------------------------------------------|--------------------------|--------------------|
| orderung zum Speichern von neu zu berechnenden Aktualisierungen<br>orderung zum Speichern der Migration<br>renzierten Dateien, mit Vorgabe "Nein" im Speichern-Dialogfeld, nicht auflisten.                                                                | Spoichorn   Dater           | Tarbert   Arizeige                                                                                                    |                          | iungen   zeichnung |
| orderung zum Speichern von neu zu berechnenden Aktualisierungen<br>orderung zum Speichern der Migration<br>renzierten Dateien, mit Vorgabe "Nein" im Speichern-Dialogfeld, nicht auflisten.                                                                |                             |                                                                                                    |                          |                    |
| orderung zum Speichern der Migration<br>renzierten Dateien, mit Vorgabe "Nein" im Speichern-Dialogfeld, nicht auflisten.                                                                                                    | derung zum Speichern von    | neu zu berechnenden Akt                                                                                                    | ualisierungen            |                    |
| orderung zum Speichern der Migration<br>renzierten Dateien, mit Vorgabe "Nein" im Speichern-Dialogfeld, nicht auflisten.                                                                                                    |                             |                                                                                                    |                          |                    |
| renzierten Dateien, mit Vorgabe "Nein" im Speichern-Dialogfeld, nicht auflisten.                                                                                                    | derung zum Speichern der    | Migration                                                                                                    |                          |                    |
| renzierten Dateien, mit Vorgabe "Nein" im Speichern-Dialogfeld, nicht auflisten.                                                                                                    | _                           |                                                                                                    |                          |                    |
|                                                                                                    | nzierten Dateien, mit Vorga | abe "Nein" im Speichern-Di                                                                                                    | alogteld, nicht aufliste | en.                |

Baugruppe und Bauteil wird zum "Speichern" vorgeschlagen. Es wird GESPEICHERT.

| 1 | Speichern                                                                      |              |
|---|--------------------------------------------------------------------------------|--------------|
|   |                                                                                | OK Abbrechen |
|   | Zu speichernde Dateien                                                         | Speichern    |
|   | D:\SapWorkDir\Migration\Baugruppe1.iam<br>D:\SapWorkDir\Migration\Bauteil1.ipt | Ja<br>Ja     |
|   |                                                                                |              |

#### c) Option für das Speichern

Drücken Speicher-Button Kein Dialogfeld öffnet sich. Aber im Hintergrund wird die Baugruppe GESPEICHERT.

| ano no no no no no no no no no no no no n | ×.            |               |                                         | <i>v</i>    |                                       |           |           |
|-------------------------------------------|---------------|---------------|-----------------------------------------|-------------|---------------------------------------|-----------|-----------|
| Notizbloc                                 | k             | Skizze        | B                                       | auteil      | iFeature                              | Ba        | augruppe  |
| Allaemein                                 | Speichern     | Datei         | Farben                                  | Anzeige     | Hardware                              | Meldungen | Zeichnung |
| Aufforde                                  | erung zum Spe | eichern der N | ligration                               |             |                                       |           |           |
|                                           |               |               |                                         |             |                                       |           |           |
|                                           |               |               | 7. 000000000000000000000000000000000000 | NG NG 12 33 | · · · · · · · · · · · · · · · · · · · |           |           |

#### Vorher

| 🔒 🔓 Baugruppe1.iam | 136 KB | Autodesk Inventor | 13.06.2007 15:19 |
|--------------------|--------|-------------------|------------------|
| 🗇 Bauteil1.ipt     | 149 KB | Autodesk Inventor | 13.06.2007 15:19 |
| 🔟 lockfile.lck     | 16 KB  | LCK-Datei         | 13.06.2007 15:19 |
|                    |        |                   |                  |

#### Nachher

 Baugruppe1.iam
 136 KB
 Autodesk Inventor...
 06.2007 15:38

 Bauteil1.ipt
 149 KB
 Autodesk Inventor...
 13.06.2007 15:19

 lockfile.lck
 16 KB
 LCK-Datei
 13.06.2007 15:19